# Рук по подкл

# Поддерживаемые операционные системы

С компакт-диска с ПО можно установить ПО принтера для указанных ниже операционных систем.

- Windows 8.1
- Windows Server 2012 R2
- Windows 7 SP1
- Windows Server 2008 R2 SP1
- Windows Server 2008 SP1
- Windows Vista SP1
- Windows Server 2003 SP2
- Windows XP SP3
- Mac OS X версии 10.6 или выше
- Red Hat Enterprise Linux WS
- openSUSE Linux
- SUSE Linux Enterprise Desktop
- SUSE Linux Enterprise Server
- Debian GNU/Linux
- Linpus Linux Desktop
- Red Flag Linux Desktop
- Fedora
- PCLinuxOS

## Примечания.

- Для операционных систем Windows драйверы печати и утилиты доступны в 32- и 64-разрядных версиях.
- Драйверы и утилиты для Mac OS X версии 10.5 или ниже и OC Linux можно найти на веб-сайте поддержки Lexmark по адресу <u>http://support.lexmark.com</u>.
- Подробнее о совместимости программ с другими операционными системами можно узнать в службе поддержки пользователей.

# Установка принтера с помощью компакт-диска Программное обеспечение и документация.

- 1 Закройте все открытые приложения.
- 2 Вставьте компакт-диск с программным обеспечением и документацией.

Если экран установки не отобразится через минуту, запустите компакт-диск вручную:

## В системе Windows 8

В окне поиска введите run, а затем выполните команду:

Список приложений > Выполнить > введите D:\setup.exe > OK

# В системе Windows 7 или более ранних версий

- а Щелкните 💯 или нажмите кнопку Пуск и выберите пункт Выполнить.
- **б** В диалоговом окне «Начать поиск» или «Выполнить» введите D:\setup.exe.
- в Нажмите Enter или OK.
- Примечание. D соответствует букве имени дисковода компакт-дисков или дисков DVD.
- **3** Нажмите **Установить** и следуйте указаниям на экране.

# Установка принтера в качестве локального (Windows)

Обновления программного обеспечения принтера можно загрузить с веб-сайта корпорации Lexmark по адресу <u>www.lexmark.com</u>.

# Что такое локальная печать?

*Локальная печать* – это печать на локально подключенном принтере (на принтере, подсоединенном к данному компьютеру напрямую через кабель USB). При настройке принтера данного типа программное обеспечение необходимо установить *до* подсоединения кабеля USB. Чтобы получить дополнительные сведения, см. документацию, прилагаемую к принтеру.

Программное обеспечение для большинства операционных систем Windows можно установить с компактдиска Программное обеспечение и документация.

# Установка принтера с помощью мастера установки принтера (только для Windows)

**Примечание.** Список поддерживаемых операционных систем Windows см. в <u>«Поддерживаемые</u> операционные системы» на стр. 1.

- 1 Закройте все программы.
- 2 Получите копию установочного пакета программного обеспечения.
  - С компакт-диска с программным обеспечением и документацией, поставляющегося в комплекте с принтером

Примечание. Если появляется диалоговое окно установки, закройте диалоговое окно.

- С нашего веб-сайта <u>http://support.lexmark.com</u>.
- 3 Запустите мастер установки принтера.

## В системе Windows 8

В окне поиска введите run, а затем выполните команду:

Список приложений > Выполнить > введите Управление принтерами > ОК > Добавление устройств и принтеров > выберите локальный принтер > Далее

## В системе Windows 7 или более ранних версий

- а Щелкните 🥙 или нажмите кнопку Пуск и выберите пункт Выполнить.
- **б** В диалоговом окне «Начать поиск» или «Выполнить» введите **Управление принтерами**.
- в Нажмите Enter или OK.
- **г** В папке принтера выберите **Добавить принтер > Далее**.

- **д** Выберите установку локального принтера, затем нажмите **Далее**.
- е Выберите порт, который необходимо использовать, затем нажмите Далее.
- 4 Нажмите Установить с диска и укажите местоположение программного обеспечения принтера.

**Примечание.** Путь должен иметь вид, аналогичный следующему D:\Drivers\Print\GDI\, где D – буквенное обозначение дисковода, содержащего установочный пакет программы.

5 Нажмите ОК и следуйте указаниям на экране компьютера.

# Установка принтера в сети (Windows)

# Что такое сетевая печать?

В среде Windows сетевые принтеры могут быть настроены для прямой или для совместной печати. Для применения любого из этих двух режимов сетевой печати необходимо установить программное обеспечение принтера и создать сетевой порт.

| Режим печати                                                                                                    | Пример |
|----------------------------------------------------------------------------------------------------|--------|
| <ul> <li>Печать по протоколу IP</li> <li>Принтер подключается непосредственно к сети через сетевой кабель, например, через кабель Ethernet.</li> <li>Как правило, программное обеспечение принтера устанавливается на каждый подключенный к сети компьютер.</li> </ul>                                                                                                    |        |
| <ul> <li>Совместная печать</li> <li>Принтер подключается к одному из сетевых компьютеров через локальный кабель, например, через кабель USB или кабель параллельного интерфейса.</li> <li>Программное обеспечение принтера устанавливаются на том компьютере, к которому подключен принтер.</li> <li>В процессе установки программного обеспечения выполняется настройка принтера для совместной печати, обеспечивающая возможность печати на этом принтере с других компьютеров сети.</li> </ul> |        |

# Установка принтера в сети Ethernet (только для Windows)

Прежде чем установить принтер в сети Ethernet, убедитесь, что завершена начальная настройка принтера, и принтер подключен к активной сети Ethernet.

- 1 Закройте все программы.
- 2 Получите копию установочного пакета программного обеспечения.
  - С компакт-диска с программным обеспечением и документацией, поставляющегося в комплекте с принтером
  - С нашего веб-сайта:

Перейдите на веб-узел <u>http://support.lexmark.com</u>, а затем выполните следующие команды. ПОДДЕРЖКА И ЗАГРУЗКА > выберите принтер > выберите операционную систему

3 Дважды щелкните установочный пакет программы.

Дождитесь появления диалогового окна.

Если при использовании компакт-диска с программным обеспечением и документацией диалоговое окно установки не открывается, выполните одно из описанных ниже действий.

#### В системе Windows 8

В окне поиска введите run, а затем выполните команду:

Список приложений > Run > введите D:\setup.exe > OK.

## В системе Windows 7 или более ранних версий

- а Щелкните 🍊 или нажмите кнопку Пуск и выберите пункт Выполнить.
- **б** В диалоговом окне «Начать поиск» или «Выполнить» введите D:\setup.exe.
- в Нажмите клавишу Enter или кнопку OK.

Примечание. D соответствует букве имени дисковода компакт-дисков или дисков DVD.

- 4 Нажмите Установить и следуйте указаниям на экране.
- 5 Выберите подключение Ethernet, затем нажмите Продолжить.
- 6 При отображении соответствующих инструкций подсоедините кабель Ethernet к компьютеру и принтеру.
- 7 Выберите принтер в списке, а затем нажмите кнопку Продолжить.

Примечание. Если настроенный принтер не отображается в списке, щелкните Изменить поиск.

8 Следуйте указаниям на экране компьютера.

#### Совместное использование принтера в сети

1 Откройте папку «Принтеры».

#### В системе Windows 8

В окне поиска введите run, а затем выполните команду:

Список приложений > Выполнить > введите Управление принтерами > ОК

#### В системе Windows 7 или более ранних версий

- а Щелкните 🥙 или нажмите кнопку Пуск и выберите пункт Выполнить.
- **б** В диалоговом окне «Начать поиск» или «Выполнить» введите control printers.
- в Нажмите Enter или OK.
- 2 В зависимости от устройства выполните одно из следующих действий.
  - Нажмите и и удерживайте принтер, доступ к котрому вы хотите предоставить.
  - Нажмите правую кнопку принтера, доступ к котрому вы хотите предоставить.
- **3** В появившемся меню выберите **Свойства принтера** или **Общий доступ**.
- 4 На вкладке «Общий доступ» выберите параметр **Общий доступ к данному принтеру** или **Общий ресурс** и присвойте принтеру уникальное имя.
- 5 На вкладке «Порты» выберите **Добавить порт > Локальный порт > Новый порт**.

6 Введите имя порта в соответствии с универсальным соглашением об именах (UNC) и нажмите OK.

**Примечание.** Имя порта в соответствии с универсальным соглашением об именах (UNC) состоит из имени сервера и уникального имени принтера и должно быть указано следующим образом: **\\server \printer**.

7 Нажмите кнопку Применить > ОК.

# Установка принтера в качестве локального (Macintosh)

# Действия перед установкой принтера в качестве локального (только для Macintosh)

Принтер может быть подключен к локальной сети с использованием кабеля USB. При такой настройке принтера программное обеспечение принтера следует установить *до* подсоединения кабеля USB. Подробнее см. прилагаемую к принтеру документацию.

Для установки необходимого программного обеспечения принтера можно использовать компакт-диск с программным обеспечением и документацией.

**Примечание.** Драйвер принтера можно загрузить на сайте <u>http://support.lexmark.com</u>.

# Создание очереди на печать (только для Macintosh)

Для локальной печати с компьютера Macintosh необходимо создать очередь на печать.

- 1 Установка драйвера принтера на компьютер.
  - а Вставьте компакт-диск с программным обеспечением и документацией, а затем дважды щелкните пакет установки для принтера.
  - б Следуйте указаниям на экране компьютера.
  - в Выберите место установки и нажмите кнопку Продолжить.
  - г На экране "Простая установка" нажмите кнопку Установить.
  - **д** Введите пароль пользователя, а затем нажмите кнопку **ОК**. На компьютер устанавливается все необходимое программное обеспечение.
  - е После завершения установки нажмите кнопку Close (Закрыть).
- **2** В меню «Apple» найдите один из таких пунктов:
  - System Preferences (Системные настройки) >Print & Scan (Печать и сканирование) >Open Print Queue (Открыть очередь печати)
  - System Preferences (Системные настройки) >Print & Fax (Печать и факс) >Open Print Queue (Открыть очередь печати)
- 3 Убедитесь в том, что создана очередь печати.

# Установка принтера в сети Ethernet (только для Macintosh)

1 Установка драйвера принтера на компьютер.

- а Вставьте компакт-диск с программным обеспечением и документацией, а затем дважды щелкните пакет установки для принтера.
- **б** Следуйте указаниям на экране компьютера.
- в Выберите место установки и нажмите кнопку Продолжить.

- г На экране «Стандартная установка» нажмите Установить.
- **д** Введите пароль пользователя, а затем нажмите кнопку **ОК**. На компьютер устанавливается все необходимое программное обеспечение.
- е После завершения установки нажмите кнопку Close (Закрыть).
- 2 Добавьте принтер.
  - Для ІР-печати:
    - **а** В меню Apple найдите один из таких пунктов:
      - System Preferences >Print & Scan
      - System Preferences >Print & Fax
    - б Щелкните знак +.
    - в Нажмите вкладку IP.
    - **г** Введите IP-адрес принтера в поле адреса, а затем нажмите кнопку **Add**.
  - Для печати по протоколу AppleTalk:

#### Примечания.

- Убедитесь в том, что на принтере активирован протокол AppleTalk.
- Эта функция поддерживается только в Mac OS X версии 10.5
- а В меню Apple выберите: System Preferences >Print & Fax
- б Щелкните знак +, а затем выберите:
   AppleTalk > выберите принтер в списке >Добавить

**Примечание.** Если принтер не отображается в списке, возможно, потребуется его добавить с использованием IP-адреса. Обратитесь за дополнительной информацией к представителю службы поддержки.